Login to the <u>https://erp.mdu.ac.in/</u> and Click on Additional Personal Details under RR/CR Section(ERP)-

| 1.4                                                                                                    | · 9, |                          |                |              |               |           |                                       |                                                                                                    |         |          |     |
|----------------------------------------------------------------------------------------------------|------|--------------------------|----------------|--------------|---------------|-----------|---------------------------------------|----------------------------------------------------------------------------------------------------|---------|----------|-----|
| These                                                                                                    | -    | My Account               |                |              |               |           |                                       |                                                                                                    |         |          |     |
| Outpoint .                                                                                                   |      | E                        | and the second | 10000        |               | _         |                                       | - Contraction - Contraction - | 111-10  | _        |     |
| ALL PROVIDE LANSING MICH.                                                                                    |      | drace plants having here | ri inich fik   | and a second |               |           | 1                                     | Fig steen hits here hits the barry of a first the state                                                                                                    | -       |          |     |
| auro anna hiti                                                                                               |      | Course Name :            | atties at      | No Venile    | 11000 (1000.) | THE PLANE | 1                                     | fourse tarms                                                                                                    | 100.0.7 | AND DOM: | 100 |
| end Bounding Planet                                                                                          |      | APGRCA                   | - 1            |              |               | 1         |                                       | #G04                                                                                                    | 4       |          | 17  |
| en Statut (H) (Hel)<br>alser Constan Fendilik)<br>name Strate Heli<br>Sense Strate Feld<br>Alsen Ferma Legas |      | ALCOHOL REPORTS          | 14             | . 10         |               | E.        |                                       | RA14000.BCINDINGS                                                                                                    |         |          | 617 |
|                                                                                                    |      | BA.HON. SCHORES          |                |              |               |           |                                       | B.L.HOW BUILDIN                                                                                                    | 1.1     |          | 411 |
|                                                                                                    |      | BADORS, ECONOMICS        |                | - 18         |               | •         |                                       | 84340634081                                                                                                    | 11110   |          | 677 |
|                                                                                                    |      | 83,2408,200,204          | 1              |              |               |           |                                       | BAJHONS REVOIDSOOT                                                                                                    |         |          | 67  |
|                                                                                                    |      | BADEWE BYSISH            |                |              |               |           |                                       | 64,34045 SHORET                                                                                                    |         |          | 61  |
|                                                                                                    |      | BAMPILING.DP             |                | **           |               | e(        |                                       | \$A.20462100                                                                                                    | 41      | - De     | 11  |
|                                                                                                    |      | ELHON HOLE               | 1.11           | 10           |               |           |                                       | ACCONCIDENTIAL CONTRACTOR                                                                                                    |         | - 28     | £Ľ. |
| Automatical (                                                                                                | 1    | SANDARE .                |                |              | -             |           |                                       | \$100 (MIR.)                                                                                                    |         |          | 677 |
|                                                                                                    |      | 8424043600               |                | 11           |               |           |                                       | BCBA (ROMINHAL)                                                                                                    |         |          | 11  |
| Alteresting (CRP)                                                                                            |      | 84,31015,375 (30,02)     | 1.1            | . 91         |               | b-1       |                                       | A SC /HOME SCIENCES                                                                                                    | 1.1     |          | 6   |
|                                                                                                    |      | RADIOS PVCHOUP           | 1.8            |              |               |           |                                       | AND DEMONSTRATES                                                                                                    |         |          | 61  |
| 0,00081780999932387)                                                                                         |      | BAGHING PAYCHOLOGY       |                | 47           |               |           |                                       | BIG HONE WYNESS                                                                                                    | 1       |          | £   |
| Diversion Company                                                                                            |      | 84.00985991              | 1              | 701          |               |           |                                       | 4.01(2000)                                                                                                    | 1111    |          | 1   |
|                                                                                                    |      | 8A290HE75N               | 1.1.1          | 101          |               | (L        |                                       | Racheller of Torrentree Replacement (VCA) 3 Years                                                                                                    | 1.1     | 18       | 11  |
| tomator (Dir)                                                                                                | -    |                          |                | - Bernellin  | Ser.          | 1 10-1    | e e e e e e e e e e e e e e e e e e e |                                                                                                    |         |          |     |
|                                                                                                    |      | Tops 3 of 4 (50 forms)   | 10.2.2.4       |              |               |           |                                       | Point 1 of 2121 Server 102 (211)                                                                                                    |         |          |     |
| College Contact Carbon                                                                                       |      |                          |                |              |               |           |                                       |                                                                                                    |         |          |     |

2. Fill the Course/ Semester and session (July-2021, July-2022, July-2023 etc.) details and click on Search/Find button

| e -                                                | a.<br> | additional Personal Data | for top-large fine or |                             |            |
|----------------------------------------------------|--------|--------------------------|-----------------------|-----------------------------|------------|
| Aveccount .                                        |        |                          |                       |                             |            |
| ANCH SOLDO (297)                                   |        | kal-2023                 | HAR (ECONOMICS) -902  |                             | DearthTeal |
| Subschmittig Family<br>Save Statemin - All (Frant) |        | Production (             |                       |                             |            |
| Respect Connection France (1997)                   |        |                          |                       | list of Advertised Students |            |
| Francis Marinin For Cit                            |        | The second design of     |                       |                             |            |

 You will receive a list of students enrolled in the specific course, semester, and session. To update a student's information, click the "Update" button located to the left of their details. This will open a pop-up window.

| 2                                                                                                    | 30 | Additional Parisonal | Benathi ( ) (const. Specif                                          |                                                                 |                   |      |   |
|----------------------------------------------------------------------------------------------------|----|----------------------|---------------------------------------------------------------------|-----------------------------------------------------------------|-------------------|------|---|
| And a state of the state of the |    |                      | на во                                                               |                                                                 |                   |      |   |
| ne banne (billionni)<br>nan Linnen ranning<br>nan binnen till                                                                                                    |    |                      |                                                                     |                                                                 | d Sectors         |      |   |
| Construction (1971)                                                                                                    | 1  |                      | Update Students Fasertial Details                                   |                                                                 | 0<br>80<br>9-1414 | <br> | - |
|                                                                                                    |    |                      | Academic Bark of Credits: ABC ID Q<br>Academic Bark of C-sults: ABC | fork here to preste ABO-80<br>ID                                |                   |      |   |
| Contraction property                                                                                                    |    |                      | PAMPLY ID<br>S ADAYLY ID                                            | PPP Merder H. Stated MerdertS<br>PPP Merder Id. Budert MerdertS | -                 |      |   |
|                                                                                                    |    | -                    | Authors No of Student<br>Andhear No of Student                      | Digi Locker (D<br>Digi Locker (D                                | 1                 |      |   |
|                                                                                                    |    |                      | Partru Ne of Bludert                                                | Passportfundar (If Any)                                         | 3                 |      |   |
|                                                                                                    |    |                      | Lipdate & Appro                                                     | er the items                                                    | c.                |      |   |

Fill up the required ABC ID details and click on Update & Approve the Items The candidate ABC ID will be updated.